# Users' Guide

## Thank you for evaluating and purchasing AD Bulk Users 4!

This document contains information to help you get the most out of AD Bulk Users, importing and updating large numbers of Active Directory users is now quick and easy.

# Table of contents

| Quick Introduction                              | 3  |
|-------------------------------------------------|----|
| System Requirements                             | 3  |
| Main features                                   | 3  |
| Getting Started                                 | 4  |
| Connecting to Active Directory                  | 4  |
| Formatting the Data for Import                  | 4  |
| Creating New Users                              | 5  |
| Modify Existing Active Directory User Accounts  | 5  |
| Opening your Data Source (CSV, Text, Excel)     | 7  |
| File Encoding and International Characters      | 7  |
| Opening ODBC Data Source                        | 8  |
| Previewing the data to be imported              | 9  |
| Validating the data before import               |    |
| Starting the Import                             |    |
| How long will the import take?                  |    |
| Import Status and Log                           |    |
| Scheduling Active Directory Imports and Updates |    |
| Create a new schedule                           |    |
| Edit a schedule                                 |    |
| Delete a schedule                               |    |
| Settings and Options                            | 19 |
| Options (applied per import)                    |    |
| ID Column                                       | 21 |
| Behaviour                                       | 21 |

| Validation                                                               | 21 |
|--------------------------------------------------------------------------|----|
| User Creation                                                            | 22 |
| Create new users enabled                                                 | 22 |
| Increment "sAMAccountName" if another user exists with the same value    | 22 |
| Increment "cn" if another user exists with the same value                | 22 |
| Increment "userPrincipalName" if another user exists with the same value | 22 |
| Home Folders                                                             | 23 |
| Exchange Mailbox                                                         | 24 |
| Settings (applies to all imports)                                        | 25 |
| Attributes                                                               | 26 |
| Wildcards                                                                | 27 |
| Groups                                                                   |    |
| Adding a user to a group(s)                                              |    |
| Adding a user to multiple groups                                         |    |
| Add a user to a group(s) using friendly names                            |    |
| AddToGroup and RemoveFromGroup                                           |    |
| RemoveFromAllGroups                                                      |    |
| PowerShell Scripts                                                       |    |
| Global Settings                                                          | 31 |
| Language                                                                 | 31 |
| Special Columns                                                          |    |
| Renaming a user                                                          |    |
| Logging                                                                  |    |
| Command line operation and ADBulkUsersCLI                                |    |
| AD Bulk Users 4 Command Line Syntax                                      |    |
| General Options:                                                         |    |
| Source Options:                                                          |    |
| File Source Options:                                                     |    |
| CSV File Source Options:                                                 |    |
| Database Source Options:                                                 |    |
| Domain Connection:                                                       | 35 |
| Import Options:                                                          | 35 |

|      | Behaviour Options:                      | . 35 |
|------|-----------------------------------------|------|
| ,    | Validation Options:                     | . 35 |
|      | User Creation Options:                  | . 35 |
|      | User Modification Options:              | . 35 |
|      | User Deletion Options:                  | . 35 |
|      | Other Options:                          | . 35 |
|      | Home Folders Options                    | . 35 |
|      | Terminal Services Home Folders Options: | . 36 |
|      | Profile Path Options:                   | . 36 |
|      | Terminal Services Profile Path Options: | . 36 |
|      | Exchange Options:                       | . 36 |
|      | Exchange Remote Runspace Properties:    | . 36 |
|      | Log File Options:                       | . 37 |
|      | Command Line Example:                   | . 37 |
| Supp | port                                    | . 37 |

# **Quick Introduction**

AD Bulk Users is a simple to use yet powerful application that allows you to import or update large numbers of Active Directory users.

# System Requirements

Microsoft .Net 4.0 Framework

Microsoft Windows 2000, 2003, 2008, 2008 R2, 2012 and 2012 R2

Microsoft Exchange 2003, 2007, 2010 and 2013.

PowerShell 2.0 is required for the creation of Exchange mailboxes and to run PowerShell scripts.

# Main features

- · Import Active Directory Users
- · Import from CSV file, Excel (xls and xlsx) and ODBC sources such as MS SQL and Oracle
- · Update Active Directory Users
- · Built in scheduler, schedule importing, updating and deletion of users
- · Command line operation supported
- · No server components or agents to install

3

AD Bulk Users by Dovestones Software

· No changes or modifications to Active Directory schema required

# **Getting Started**

## **Connecting to Active Directory**

1. Start by entering the name of the domain you want to connect to, this is done by clicking the Domain button in the ribbon.

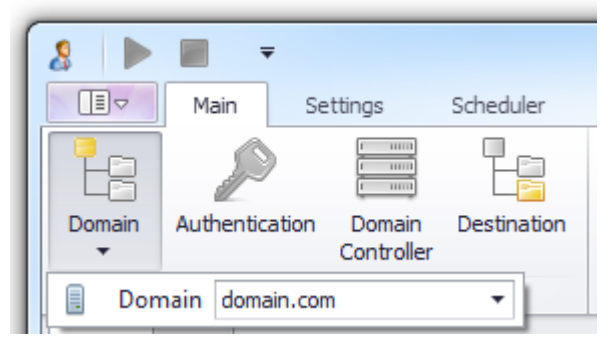

2. The next step is to specify a user account that will be used to connect to connect to Active Directory and import/update the user objects. Click the Authentication button to enter a username and password to be used for the connection, if you don't specify a username and password then the credentials of the user running the program will be used.

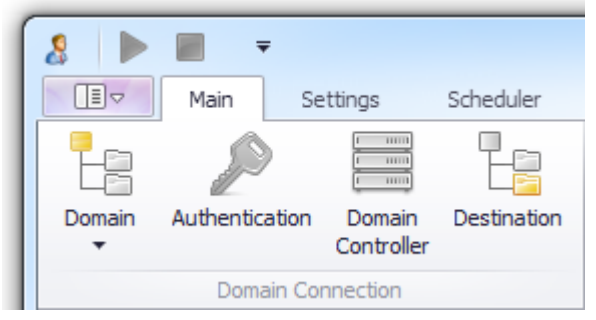

- 3. You now need to select a Domain Controller that will be used for the import/update. When you click the Domain Controller button in the ribbon you will see a list of DCs discovered in your domain, click the one you want to use and then click OK.
- 4. The next step is to specify where the new users will be created. Click the Destination button in the ribbon to see your domain tree, click an Organizational Unit (OU) and the OK; this is the location where the new users will be created. If you are modifying existing users there is no need to specify a destination OU.

# Formatting the Data for Import

AD Bulk Users reads the users to import or update from a data source such as an Excel spread sheet or SQL Table, you don't manually enter usernames into the program. The data source can be a CSV file, Text file; Excel (XLS and XLSX) spread sheet or ODBC data source such as SQL, Oracle and Access.

The import file can be formatted using the CSV (comma separated value) format or semicolon separated format allowing easy preparation using a spreadsheet program such as Excel.

## **Creating New Users**

You can import any of the attributes found below and place them in the import file in any order. As shown in the example below, row 1 contains the column header, this is the attribute name you wish to import such as givenName (first name). The attribute names can be placed in any order, you don't need to use all the attributes names, simply add the attributes you require. The column header (sAMAccountName,givenName,sn) tells the program what to expect in the rows beneath. Using a spreadsheet allows you to construct the file quickly or import your user data from elsewhere.

Below is an example file that will create 9 new users, the columns shown are the minimum required to create a new user. You can add additional columns such as description, telephoneNumber, mail etc.

|    | А              | В                     | С        | D         | E      |
|----|----------------|-----------------------|----------|-----------|--------|
| 1  | sAMAccountName | userPrincipalName     | password | givenName | sn     |
| 2  | testu1         | %username%@domain.com | 123456   | testu1    | testu1 |
| 3  | testu2         | %username%@domain.com | 123456   | testu2    | testu2 |
| 4  | testu3         | %username%@domain.com | 123456   | testu3    | testu3 |
| 5  | testu4         | %username%@domain.com | 123456   | testu4    | testu4 |
| 6  | testu5         | %username%@domain.com | 123456   | testu5    | testu5 |
| 7  | testu6         | %username%@domain.com | 123456   | testu6    | testu6 |
| 8  | testu7         | %username%@domain.com | 123456   | testu7    | testu7 |
| 9  | testu8         | %username%@domain.com | 123456   | testu8    | testu8 |
| 10 | testu9         | %username%@domain.com | 123456   | testu9    | testu9 |

# Modify Existing Active Directory User Accounts

AD Bulk Users can be used to modify existing Active Directory Users. To update existing users add a column to your CSV/Excel or table named Modify and set the value to TRUE. Alternatively you can check the highlighted checkbox below when opening your file.

| Open File Open Database                                                                   | Options                                            | Validate                             | Start Stop                  | Export |
|-------------------------------------------------------------------------------------------|----------------------------------------------------|--------------------------------------|-----------------------------|--------|
| Source                                                                                    | Options                                            | Validation                           | Import                      | Log    |
| Open File File: C:\Users\jsmith\Des CSV Options Encoding: Unicode (UTF Delimiter: @ Comma | ktop \BulkUser:<br>isting users (si<br>8)<br>O Tab | s.xlsx<br>ets Modify to TR<br>Code F | <b>UE)</b><br>'age: 65001 ‡ |        |
| Quote: "<br>Escape: \                                                                     |                                                    |                                      |                             |        |

Below is an example Excel file that will update the description, telephoneNumber and company attributes for each user in the file. The file can be saved to CSV, XLS or XLSX format. AD Bulk Users will search for the user in Active Directory using the sAMAccountName value, the Modify column tells the program we are updating existing users, the remaining columns are those to be updated. If the check box above has been checked the Modify column is not needed.

### Example file that will update 3 existing users:

|   | А              | В      | С           | D               | E                |
|---|----------------|--------|-------------|-----------------|------------------|
| 1 | sAMAccountName | Modify | description | telephoneNumber | company          |
| 2 | pjones         | TRUE   | Sales       | 1234            | Acme Consultants |
| 3 | jsmith         | TRUE   | Purchasing  | 1235            |                  |
| 4 | tlee           | TRUE   | HR          | 1236            |                  |
|   |                |        |             |                 |                  |

Example file that will update add 3 existing users to two groups:

|   | A              | В      | C                |
|---|----------------|--------|------------------|
| 1 | sAMAccountName | Modify | AddToGroup       |
| 2 | pjones         | TRUE   | Sales;Purchasing |
| 3 | jsmith         | TRUE   | Sales;Purchasing |
| 4 | tlee           | TRUE   | Sales;Purchasing |
|   |                |        | _                |

Example file that will change the password for 3 existing users:

|   | А              | В      | С        |
|---|----------------|--------|----------|
| 1 | sAMAccountName | Modify | password |
| 2 | pjones         | TRUE   | Pass123  |
| 3 | jsmith         | TRUE   | Pass124  |
| 4 | tlee           | TRUE   | Pass125  |

### Opening your Data Source (CSV, Text, Excel)

To open the file containing your users click Open File in the ribbon, you will then see the Open File dialog box below. Click the three dots ... in the File text box to browse for your CSV, Text or Excel file. If your file contains users that already exist in Active Directory (i.e. you are not creating new users) then check 'Set Modify to true', this tells the program we are updating existing users. When you click OK the program will read your file and display the contents in the data grid.

| Open File Open Database                                  | Options       | Validate     | Start Stop   | Export |
|----------------------------------------------------------|---------------|--------------|--------------|--------|
| Source                                                   | Options       | Validation   | Import       | Log    |
| Open File<br>File: C:\Users\jsmith\Desk                  | .top\UserImpo | ort.xlsx     |              |        |
| CSV Options                                              | :             |              |              |        |
| Encoding: Unicode (UTF-<br>Delimiter:  Comma (<br>Quote: | -8)<br>)) Tab | Code P Other | age: 65001 🌲 |        |
| Escape: \<br>Comment: #                                  |               |              |              |        |
|                                                          |               | OK           | Cancel       |        |

If your CSV or Text file is semi-colon or tab separated then you will needs to change the Delimiter from the default Comma.

### File Encoding and International Characters

If your file contains characters that are not in the English alphabet you may need to change the Encoding option so it matches the encoding of your file.

| Open File                                          |
|----------------------------------------------------|
| File: C:\Users\jsmith\Desktop\UserImport.xlsx ···· |
| Set Modify to true                                 |
| CSV Options                                        |
| Encoding: Unicode (UTF-8) Code Page: 65001 🗘       |
| Delimiter:   O Comma   Tab  O Other                |
| Quote:                                             |
| Escape: \                                          |
| Comment: #                                         |
| OK Cancel                                          |
|                                                    |

## **Opening ODBC Data Source**

If you want to read your users from a database then you first need to create a connection to the data source in Windows using the Data Sources (ODBC) control panel.

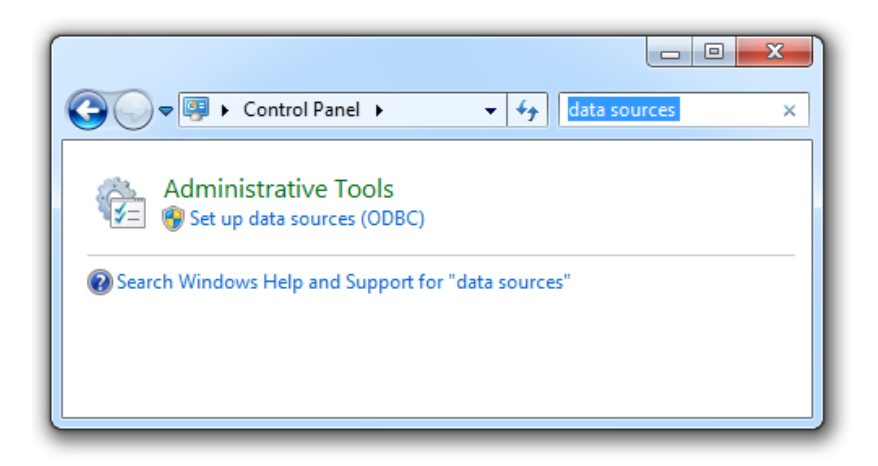

When you have created a connection to your database click on the Open Database button in the ribbon, you will then be able to select the Data Source you created, specify credentials (if needed) for the connection and select a table name that contains the data.

|    | Scheduler   |          |                    |         |            |            |
|----|-------------|----------|--------------------|---------|------------|------------|
|    | Destination | Open F   | File Open Database | Options | Validate   | Start Stop |
| er |             |          |                    |         |            |            |
|    |             |          | Source             | Options | Validation | Import     |
|    | Open D      | )atabase |                    |         | -          |            |
|    | Datas       | Source:  | NewUsersviewHRData |         | • _        | Refresh    |
|    | Usern       | ame:     | admin              |         |            |            |
|    | Passw       | vord:    | •••••              |         |            |            |
|    |             |          | Remember Credent   | tials   |            |            |
|    | Table       | Name:    | NewUsers           |         |            |            |
|    |             |          | Set Modify to true |         |            |            |
|    | Tes         | t Connec | tion               |         | ОК         | Cancel     |
|    |             | _        |                    |         |            |            |

# Previewing the data to be imported

When you open a file or connect to a database the program will display each user found in the main window, each row represents one user. The column headers contain the attributes that will be created/updated. To preview of how the user will look when created in Active Directory, double click a row to bring up the preview window (shown below), click the 'Previous' and 'Next' buttons to step through each user.

| Main          | Settings Sche       | duler      |                   |                    |               |                    |            |                 |                 |
|---------------|---------------------|------------|-------------------|--------------------|---------------|--------------------|------------|-----------------|-----------------|
| •~            |                     |            | Profile           | Telephones         | Organiza      | ition              |            | 1               |                 |
|               | ~                   |            | Member Of Dial-ir | n Remote control R | emote Desktor | o Services Profile |            |                 |                 |
| Domain Auther | tication Domain Des | tination ( | General           | Address            | Accour        | nt                 |            |                 |                 |
| Do            | main Connection     |            | First name:       | Jane               | Initials:     | г                  |            |                 |                 |
| Users Log     |                     |            | Last name:        | Smith              |               |                    |            |                 |                 |
| AMAccountName | userPrincipalName   | givenName  | Display name:     | Jane Smith         |               |                    | OfficeName | telephoneNumber | mail            |
| Ismith        | Jsmith@domaim.com   | Jane       |                   |                    |               |                    |            | 0123 456 789    | Jsmith@domain.@ |
| Jones         | PJones@domaim.com   | Peter      | Description:      | Sales Manager      |               |                    |            | 0124 456 789    | PJones@domain   |
| bloggs        | Tbloggs@domaim.com  | Thomas     | Office:           | London Office      |               |                    |            | 0125 456 789    | Tbloggs@domain  |
| alex          | Aalex@domaim.com    | Jane       |                   |                    |               |                    |            | 0123 456 789    | Aalex@domain.c  |
| green         | Fgreen@domaim.com   | Peter      |                   |                    |               |                    |            | 0124 456 789    | Fgreen@domain.  |
| Ibelfast      | Hbelfast@domaim.com | Thomas     | Telephone number: | 0123 456 789       |               | Other              |            | 0125 456 789    | Hbelfast@domair |
| ijob          | Bjob@domaim.com     | Jane       | E-mail:           | Jsmith@domain.com  |               |                    |            | 0123 456 789    | Bjob@domain.co  |
| HJeol         | BHJeol@domaim.com   | Peter      |                   |                    |               | Others             |            | 0124 456 789    | BHJeol@domain.  |
| ihicks        | Ghicks@domaim.com   | Thomas     | Web page:         | www.nome.com       |               | Other              |            | 0125 456 789    | Ghicks@domain.  |
| bell          | Sbell@domaim.com    | Jane       |                   |                    |               |                    |            | 0123 456 789    | Sbell@domain.co |
| thill         | Hhill@domaim.com    | Peter      |                   |                    |               |                    |            | 0124 456 789    | Hhill@domain.co |
| link          | Alink@domaim.com    | Thomas     |                   |                    |               |                    |            | 0125 456 789    | Alink@domain.cc |
| wood          | Lwood@domaim.com    | Jane       |                   |                    |               |                    |            | 0123 456 789    | Lwood@domain.   |
| smith         | osmith@domaim.com   | Peter      |                   |                    |               |                    |            | 0124 456 789    | osmith@domain.  |
| Inewb         | dnewb@domaim.com    | Thomas     |                   |                    |               |                    |            | 0125 456 789    | dnewb@domain.   |
| jackson       | pjackson@domaim.com | Jane       |                   |                    |               |                    |            | 0123 456 789    | pjackson@domai  |
| gee           | ggee@domaim.com     | Peter      |                   |                    |               |                    |            | 0124 456 789    | ggee@domain.co  |
| /corpral      | Ycorpral@domaim.com | Thomas     |                   |                    |               |                    |            | 0125 456 789    | Ycorpral@domair |
|               |                     |            |                   |                    |               |                    |            |                 | - F             |

AD Bulk Users by Dovestones Software

# Validating the data before import

When you have opened the file containing your users or connected to the database the program will load the users so they are visible in the main window, before we import the users we need to validate the file so the data is imported into Active Directory correctly. To validate the users click the Validate button in the ribbon. The program checks for common problems such as the password meeting the domain password policy. If the validation fails you will see a message showing which user(s) have a problem and the cause, a common problem would be two or more users with the same username. If the validation passes then the Start button will be enabled allowing you Start the import/update.

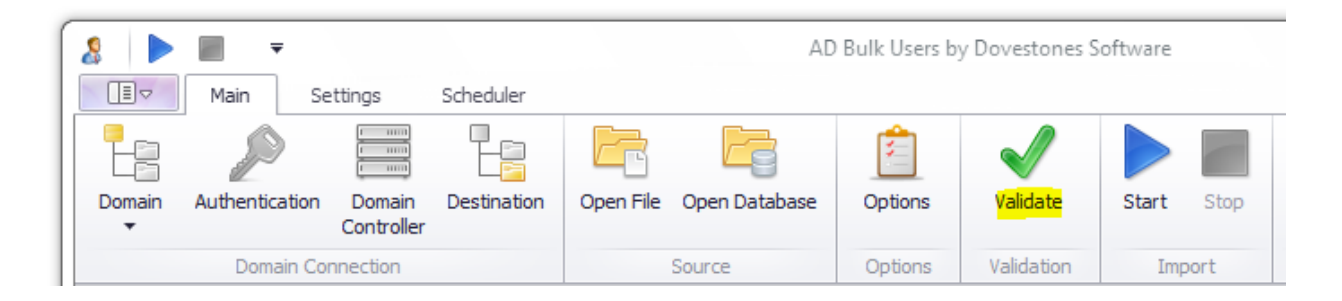

## Starting the Import

Click the Start button in the ribbon to start the import/update, the program will automatically switch to the Log tab showing a progress of the import. You can stop the import at any time by clicking the Stop button, the program will finish creating a user and stop before it starts creating or updating the next user, it will not stop in the middle of creating/updating a user.

# How long will the import take?

The speed you can create new users will depend on how many columns you have in your file or table and the speed of your server and network.

Creating the home folder, Exchange mailbox and running PowerShell scripts will increase the time needed to create a user. You can expect to create approximately 4 users a second, 240 users in 1 minute (without mailbox or home folders). 15,000 new users will take approximately 1 hour. When testing we regularly import 100,000 new users which takes approximately 6 hours.

# **Import Status and Log**

When the import starts the program will switch to the Log tab and show the progress of the import, any errors will be displayed in red in the Status column. Hover your mouse over the error to see more details. The log can be exported to CSV, Excel and PDF. You can filter row to search for users or errors.

| 8 🕨 🔳 🔻               |                                     | AD                               | Bulk Users b                  | y Dovestones S            | Software                  |        |          |
|-----------------------|-------------------------------------|----------------------------------|-------------------------------|---------------------------|---------------------------|--------|----------|
| Main S                | Settings Scheduler                  |                                  |                               |                           |                           |        | \$       |
| Domain Authentication | Domain Destination Open File        | Open Database                    | Options                       | Validate                  | Start Stop                | Export |          |
| Domain C              | onnection                           | Source                           |                               | Validation                | Import                    | 🕘 CSV  |          |
| Users Log             |                                     |                                  |                               |                           |                           | 强 XLS  |          |
| Time                  | User                                | Action                           | Statu                         | IS                        |                           | 🖹 XLSX | <b>^</b> |
| 8:57:06 AM            | Welds 197282 (Valerie Keck)         | Create                           |                               | User created successfully |                           |        |          |
| 8:57:06 AM            | Taked 197483 (Todd Huynh)           | Create                           | ate User created successfully |                           | User created successfully |        |          |
| 8:57:06 AM            | Derving84 (Tangela Wheeler)         | Create                           | User                          | User created successfully |                           |        |          |
| 8:57:07 AM            | Woodist85 (John Hooper)             | Create                           | User                          | User created successfully |                           |        |          |
| 8:57:07 AM            | Lospay86 (Nancy Hull)               | Create                           | User                          | User created successfully |                           |        |          |
| 8:57:07 AM            | Ovion 195687 (Lonnie Brand)         | Create                           | User                          | User created successfully |                           |        |          |
| 8:57:07 AM            | Congavoke88 (Kenneth Kittrell)      | Create                           | User                          | User created successfully |                           |        |          |
| 8:57:07 AM            | Wousing89 (Phyllis Davis)           | Create                           | User                          | User created successfully |                           |        |          |
| 8:57:07 AM            | Eneas 198390 (Christine Angelo)     | Create                           | User                          | User created successfully |                           |        |          |
| 8:57:07 AM            | Therong 197591 (David Abbott)       | Create User created successfully |                               | stully                    |                           |        |          |
| 8:5/:U/ AM            | Deeplettace 197592 (Merle Robinson) | Create                           | User                          | User created successfully |                           |        |          |
| 0:57:07 AM            | Asim 195795 (James Allen)           | Create                           | User                          | User created successfully |                           |        |          |
| 8:57:07 AM            | Leoper95 (Brian Kelley)             | Create                           | User                          | User created successfully |                           |        |          |
| 8:57:07 AM            | Agirdly 198296 (Shawn Barbosa)      | Create                           | Crea                          | ting user                 | arony.                    |        | U        |
| Creating user         | 96/3000. 0 error(s).                |                                  |                               | -                         |                           |        | 1.       |

# **Scheduling Active Directory Imports and Updates**

Version 4 of AD Bulk Users has a built-in scheduler which means you can schedule imports and updates to Active Directory. A typical use would be to import newly added users to the HR database or school records system.

To add, edit and view scheduled imports click on the Scheduler tab in the ribbon and then click 'Open Scheduler' as shown below.

| - 🔳                                          |                        |         | AD B          |
|----------------------------------------------|------------------------|---------|---------------|
| Main                                         | Settings Scheduler     |         |               |
| Schedule Imports<br>and Updates<br>Scheduler | Scheduler<br>File Edit |         |               |
| Users Log                                    | Name                   | Trigger | Last Run Date |
| sAMAccountName                               | Import from HR         | Daily   |               |

## Create a new schedule

To create a new scheduled import click the icon highlighted below, this will start the schedule wizard.

| Trigger | Last F           |
|---------|------------------|
| Daily   |                  |
|         | Trigger<br>Daily |

Below is a walkthrough of the Schedule Wizard.

1. Enter a name for the schedule (e.g. Import from HR).

| chedule Wizard                  | ×             |
|---------------------------------|---------------|
| Schedule Wizard                 |               |
| Schedule Name                   |               |
| Schedule Hume                   |               |
| Please enter the schedule name: |               |
| Import from HR                  |               |
|                                 |               |
|                                 |               |
|                                 |               |
|                                 |               |
|                                 |               |
|                                 |               |
|                                 |               |
|                                 |               |
|                                 |               |
|                                 |               |
|                                 | Next > Cancel |

2. Select the frequency you want the schedule to run.

| Schedule Wizard              | x             |
|------------------------------|---------------|
| Schedule Wizard              |               |
| Trigger Type                 |               |
| Please select the frequency: |               |
| Once                         |               |
| O Daily                      |               |
| () Weekly                    |               |
| O Monthly                    |               |
|                              |               |
|                              |               |
|                              |               |
|                              |               |
|                              | Next > Cancel |

3. Select when you want the schedule to run.

| Schedule Wizard                                                                                 | x |
|-------------------------------------------------------------------------------------------------|---|
| Schedule Wizard                                                                                 |   |
| Weekly Trigger                                                                                  |   |
| Start Time: 12:00 AM                                                                            |   |
| Days of the week:<br>Sunday<br>Monday<br>Tuesday<br>Wednesday<br>Thursday<br>Friday<br>Saturday |   |
| Next > Cance                                                                                    |   |

4. Specify credentials used for connecting to the domain.

| Schedule Wizard     |                                                                           | x    |
|---------------------|---------------------------------------------------------------------------|------|
| Schedule Wizard     |                                                                           |      |
| Domain              |                                                                           |      |
| Domain:             | domain.com 👻                                                              |      |
| Username:           | administrator_                                                            |      |
| Password:           | •••••                                                                     |      |
| Domain Controller:  | dc1.domain.com                                                            |      |
| Destination OU:     | DC=Domain,DC=Com                                                          |      |
|                     | Test Connection                                                           |      |
|                     |                                                                           |      |
|                     |                                                                           |      |
| Note: Credentials m | nust be supplied for the Local System account to be able to connect to AD |      |
|                     | Next > Can                                                                | icel |

5. Select the source of the data.

| Schedule Wizar | rd 📃             | 3 |
|----------------|------------------|---|
| 🔶 Schedu       | ule Wizard       |   |
| Data S         | Source           |   |
| Source:        | Database 👻       |   |
|                | File<br>Database |   |
|                |                  |   |
|                |                  |   |
|                |                  |   |
|                |                  |   |
|                |                  |   |
|                |                  |   |
|                |                  |   |
|                |                  |   |
|                | Next > Cancel    |   |

6. If you chose a file in the previous step then you will see the screen below, select the file to be imported, encoding and delimiter.

| Schedule Wizard                             |
|---------------------------------------------|
| Schedule Wizard                             |
| File Source                                 |
| File: H:\NewUsers.csv ····                  |
| Set Modify to true                          |
| CSV Options                                 |
| Encoding: Unicode (UTF-8)  Code Page: 65001 |
| Delimiter: 🔘 Comma 🔘 Tab 🔹 O Other          |
| Quote:                                      |
| Escape: \                                   |
| Comment: #                                  |
|                                             |
|                                             |
| Next > Cancel                               |

If you chose database in the previous step then you will see the screen below, select the data source, username and password for the connection and a table name.

| Schedule Wizard | ×                            |
|-----------------|------------------------------|
| Schedule W      | izard                        |
|                 |                              |
| Database        | Source                       |
|                 |                              |
| Data Source:    | NewUsersViewHRData   Refresh |
| Username:       | Admin                        |
| Password:       | ••••                         |
| Table Name:     | NewJsers                     |
|                 | Set Modify to true           |
|                 | Test Connection              |
|                 |                              |
|                 |                              |
|                 |                              |
|                 |                              |
|                 |                              |
|                 | ivext > Cancel               |

7. On the step below you can specify options for the import. Each schedule you create can have different options.

| Schedule Wizard                                        | X |
|--------------------------------------------------------|---|
| Schedule Wizard                                        |   |
|                                                        |   |
| Options                                                |   |
|                                                        | _ |
| ID Column                                              |   |
| ID Column: sAMAccountName                              | _ |
| Behaviour                                              | - |
| Create new and update existing users                   |   |
| ☑ Only create Exchange mailboxes for new users         |   |
| ☑ Only create home folders for new users               |   |
| $\checkmark$ Only create TS home folders for new users |   |
| Only create profile paths for new users                |   |
| Only create TS profile paths for new users             | - |
|                                                        |   |
| Next > Cancel                                          |   |
|                                                        |   |

8. On the step below you can choose to have a home folder or profile folder created.

| Schedule Wizard                                                                   | x |  |  |  |
|-----------------------------------------------------------------------------------|---|--|--|--|
| Cabadada Wirand                                                                   |   |  |  |  |
|                                                                                   |   |  |  |  |
| Home Folders                                                                      |   |  |  |  |
| Profile Home Folder Remote Desktop Services Home Folder Profile Path Remote Deskt |   |  |  |  |
| Always create home folder at the following path:                                  |   |  |  |  |
| Local path:                                                                       |   |  |  |  |
| Connect: Z: To:                                                                   |   |  |  |  |
| Folder Permissions: Full Control                                                  |   |  |  |  |
| Set user as folder owner                                                          |   |  |  |  |
| Re-apply permissions if home folder already exists                                |   |  |  |  |
| Create home folder as a share                                                     |   |  |  |  |
| Hide the shared folder                                                            |   |  |  |  |
|                                                                                   |   |  |  |  |
| Next > Cancel                                                                     |   |  |  |  |

16

AD Bulk Users by Dovestones Software

9. If you are creating users with an Exchange mailbox you will need to specify the Exchange server version and mailbox database to use.

| Schedule Wizard                            | x   |
|--------------------------------------------|-----|
| Schedule Wizard                            |     |
|                                            |     |
| Exchange                                   |     |
|                                            |     |
| General Advanced                           | ٦ I |
| Exchange Server Version: 2010   Detect Now |     |
| Default Mailbox Database: Students         |     |
|                                            |     |
|                                            |     |
|                                            |     |
|                                            |     |
|                                            |     |
|                                            | _   |
| Next > Cancel                              |     |
|                                            |     |

10. The log produced during when the schedule is running can be saved to a specified location. If the schedule is reoccurring then check 'Append timestamp to log file name' to avoid overwriting the log file.

| Schedule Wizard | X                                 |
|-----------------|-----------------------------------|
| Schedule Wi     | zard                              |
| Log             |                                   |
| 🗹 Save log t    | o file                            |
| Format:         | CSV -                             |
| File:           | H:\ImportLog.csv ····             |
|                 | Append timestamp to log file name |
|                 |                                   |
|                 |                                   |
|                 |                                   |
|                 |                                   |
|                 |                                   |
|                 |                                   |
|                 | Next > Cancel                     |

11. The final step is to review the schedule summary.

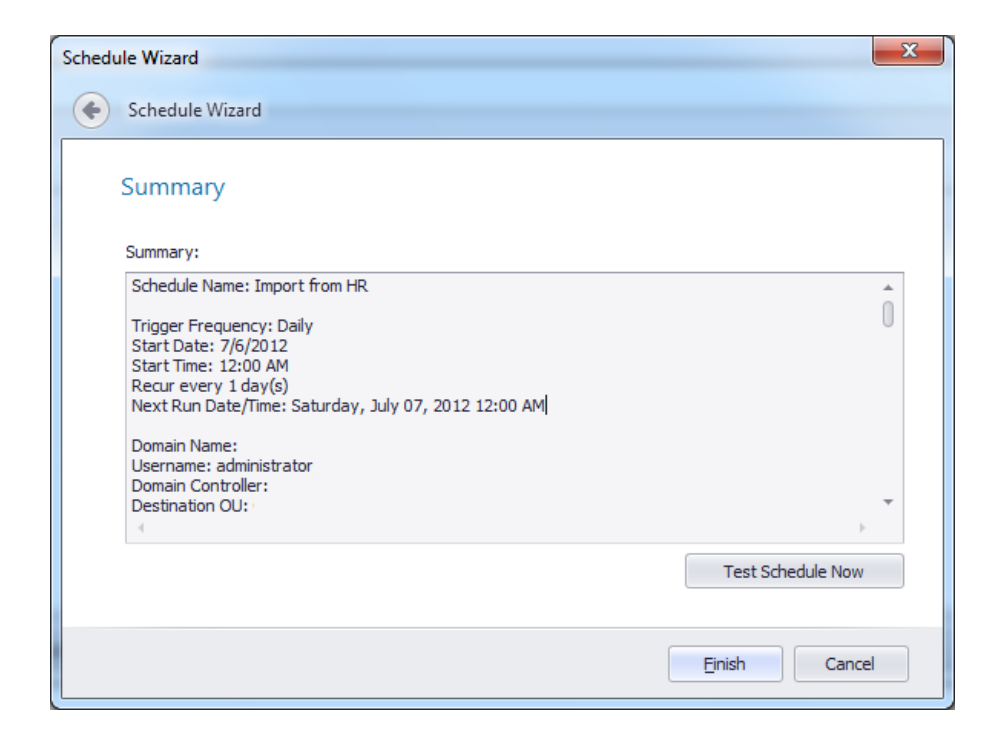

## Edit a schedule

To edit an existing schedule highlight the schedule then click the icon shown below.

| Scheduler       |       |  |
|-----------------|-------|--|
| File Edit       |       |  |
| 🖻 🖪 🖪 💁         |       |  |
| Name Trigger La |       |  |
| Import from HR  | Daily |  |

## Delete a schedule

To delete an existing schedule highlight the schedule then click icon shown below.

| Scheduler            |  |  |  |
|----------------------|--|--|--|
| File Edit            |  |  |  |
|                      |  |  |  |
| Name Trigger La      |  |  |  |
| Import from HR Daily |  |  |  |

# **Settings and Options**

Settings affect all imports; Options only affect your current import. When using the built-in scheduler you will be able to set Options for each schedule.

|                              |             |             | AD                  | ) Bulk Users b | y Dovestones S | oftware |      |
|------------------------------|-------------|-------------|---------------------|----------------|----------------|---------|------|
| Main Settings                | Scheduler   |             |                     |                |                |         |      |
|                              |             |             |                     | 2              | $\checkmark$   |         |      |
| Domain Authentication Domain | Destination | Open File   | Open Database       | Options        | Validate       | Start   | Stop |
| Options                      |             |             | inere               | -              | -              |         |      |
| Users Log                    |             |             |                     |                |                |         |      |
| Options                      | ID Column   |             |                     |                |                |         |      |
| Home Folders                 | ID Column:  | sAMAccoun   | tName               | •              |                |         |      |
| Exchange                     | Behaviour   |             |                     |                |                |         |      |
|                              | Create      | new and und | late evicting users |                |                |         |      |

Review the options before each import as you may have different requirements and depending on what you are doing. For example if you wanted to update the telephone numbers for all of your users Active Directory may contain a phone number for the user but your source does not, to avoid overwriting the phone number that exists in Active Directory with an empty value check the option 'Do not modify attributes with empty values'.

| User Modification                                                    |
|----------------------------------------------------------------------|
| Do not modify attributes with empty values                           |
| Do not move users even if a destinaion OU column is specified        |
| Do not modify users passwords even if a password column is specified |

# **Options (applied per import)**

Below is a screen shot of the main Options tab. Each option is covered individually below.

| Options      |                                                                          | x      |
|--------------|--------------------------------------------------------------------------|--------|
|              | ID Column                                                                |        |
| Options      |                                                                          |        |
| Home Folders | ID Column: SAMAccountName                                                |        |
| Exchange     | Behaviour                                                                |        |
|              | Create new and update existing users                                     |        |
|              | Only create Exchange mailboxes for new users                             |        |
|              | Only create home folders for new users                                   |        |
|              | Only create TS home folders for new users                                |        |
|              | Only create profile paths for new users                                  |        |
|              | Only create TS profile paths for new users                               |        |
|              | Validation                                                               |        |
|              | $\blacksquare$ Validate passwords against the domain password policy     |        |
|              | User Creation                                                            |        |
|              | Create new users enabled                                                 |        |
|              | Increment "sAMAccountName" if another user exists with the same value    |        |
|              | Increment "cn" if another user exists with the same value                |        |
|              | Increment "userPrincipalName" if another user exists with the same value |        |
|              | User Modification                                                        |        |
|              | Do not modify attributes with empty values                               |        |
|              | Do not move users even if a destinaion OU column is specified            |        |
|              | Do not modify users passwords even if a password column is specified     |        |
|              | User Deletion                                                            |        |
|              | Do not delete users even if a delete column is specified                 |        |
|              | Other                                                                    |        |
|              | Create groups that do not exist                                          |        |
|              |                                                                          |        |
|              |                                                                          |        |
|              | QK                                                                       | Cancel |

## ID Column

The first option on the Options tab is the ID Column, the attribute set here is used to locate users in Active Directory. The ID Column needs to be a unique value in the domain such as sAMAccountName, userPrincipalName, employeeNumber, employeeID or mail (email address). The default is sAMAccountName (user name) as this is mandatory and unique in the domain. Other attributes such as userPrincipalName, employeeID etc are optional and not guaranteed to be unique.

| ID Column  |                  |
|------------|------------------|
| ID Column: | sAMAccountName 🔹 |

### **Behaviour**

Choosing the option "Create new and update existing users" will make the application automatically detect the action (create a new user or update an existing user) based on whether the user already exists in Active Directory. The sub-options determine whether a mailbox or home folders/profile paths should be created when using this option. If a user does already exist you may not want the program to attempt to recreate the mailbox or recreate the home folder.

| Behaviour                                      |
|------------------------------------------------|
| Create new and update existing users           |
| 🗹 Only create Exchange mailboxes for new users |
| ☑ Only create home folders for new users       |
| ☑ Only create TS home folders for new users    |
| ☑ Only create profile paths for new users      |
| ☑ Only create TS profile paths for new users   |

## Validation

The validation section contains the option for the program to compare the passwords in the import source with the domain password policy. When validating the data source if the password does not meet the domain password policy then validation will fail.

| Validation                                            |  |
|-------------------------------------------------------|--|
| Validate passwords against the domain password policy |  |

## **User Creation**

The User Creation section contains several options, each is covered individually below.

| User Creation                                                                      |   |
|------------------------------------------------------------------------------------|---|
| Create new users enabled                                                           |   |
| $\checkmark$ Increment "sAMAccountName" if another user exists with the same value |   |
| Increment "cn" if another user exists with the same value                          |   |
| Increment "userPrincipalName" if another user exists with the same value           |   |
|                                                                                    | - |

### **Create new users enabled**

This option will set the userAccountControl attribute so the user account is created enabled rather than disabled, this is check by default.

### Increment "sAMAccountName" if another user exists with the same value

When importing new users it is possible the username (sAMAccountName) is already in use in the domain, when this option is checked the program will search the domain for a user with the same sAMAccountName value. If a user with the same username (sAMAccountName) exists the program will append a number to the username so the user account can be created. The program will continue to increment the sAMAccountName value as required, "jsmith1", "jsmith2", "jsmith3" etc.

When this option is unchecked the program will not search the domain to see if the username is in use. The user will fail to be created if a user with the same sAMAccountName value is already exists.

#### Increment "cn" if another user exists with the same value

The cn value needs to be unique within the Organizational Unit (OU) where it will be created, when this option is checked the program will search the OU for a user with the same cn value, if the cn value is in use the program will append a number to the value so the account can be successfully created.

If it is unchecked the program will not search the OU to see if the username is in use. The user will fail to be created if the cn value is already in use.

If there is no cn column in your file (or data source) then the program will use the givenName (first name) and sn (last name) values to construct the cn value. The cn value is used to construct the distinguishedName which is unique in the domain.

#### Increment "userPrincipalName" if another user exists with the same value

As with the sAMAccountName the userPrincipalName needs to be unique within the domain. When this option is checked the program will append a number to the userPrincipalName so the account can be created. When this option is unchecked the user will fail to be created if the userPrincipalName is already in use.

# **Home Folders**

When a user is being created AD Bulk Users can create the users home folder and apply the correct permissions to the folder. The options below control how and where home folders are created.

| Options      | ×                                                                                                    |
|--------------|----------------------------------------------------------------------------------------------------|
|              |                                                                                                    |
| Options      | Profile Home Folder Remote Desktop Services Home Folder Profile Path Remote Desktop Services Profile Path |
| Home Folders | Always create home folder at the following path:                                                          |
| Exchange     | O Local path:                                                                                             |
|              | Oconnect: Z: ▼ To: \\Server\Users\%username%                                                              |
|              | Folder Permissions: Full Control                                                                          |
|              | Set user as folder owner                                                                                  |
|              | Re-apply permissions if home folder already exists                                                        |
|              | Create home folder as a share                                                                             |
|              | Hide the shared folder                                                                                    |
|              | Share the folder if it already exists                                                                     |
|              |                                                                                                    |
|              |                                                                                                    |
|              |                                                                                                    |
|              |                                                                                                    |
|              |                                                                                                    |
|              |                                                                                                    |
|              |                                                                                                    |
|              |                                                                                                    |
| 4.0.1.4      | <u>O</u> K <u>C</u> ancel                                                                                 |

Below is an example file that will create a user and the users home folder.

|   | А              | В                     | С         | D   | E          | F                |
|---|----------------|-----------------------|-----------|-----|------------|------------------|
| 1 | sAMAccountName | userPrincipalName     | givenName | sn  | password   | createHomeFolder |
| 2 | Tlee           | %username%@domain.com | Tommy     | Lee | Password99 | TRUE             |
|   |                |                       |           |     |            |                  |

# **Exchange Mailbox**

AD Bulk Users can create Exchange mailboxes or mail-enable users, this can be done for new users or existing users.

- Exchange Server 2003, 2007 and 2010 are supported.
- Requires Exchange Management Tools and PowerShell 2.0 installed on the computer running AD Bulk Users before the program can create mailboxes or mail-enable users.

Before a mailbox can be created the program needs to know what version of Exchange server you have and which mailbox database should be used.

You can set the Exchange server version and select which database to use on the Exchange **General** tab.

| Options      |                                      | x |
|--------------|--------------------------------------|---|
| Options      | General Advanced                     |   |
| Home Folders | Exchange Server Version: Auto Detect |   |
| Exchange     | Default Mailbox Database: ····       |   |
|              |                                      |   |
|              |                                      |   |
|              |                                      |   |
|              |                                      |   |
|              |                                      |   |
|              |                                      |   |
|              |                                      |   |
|              |                                      |   |
|              |                                      |   |
|              |                                      |   |
|              |                                      |   |
|              |                                      |   |
|              |                                      |   |

If you have Exchange 2007 or 2010 then you can use the Exchange Management Tools installed on a Remote machine, this will impact on the performance of mailbox creation, if performance is not a concern click on the **Advanced** tab to configure this.

| Options      | General Advanced             |                                           |                       |
|--------------|------------------------------|-------------------------------------------|-----------------------|
| Home Folders | Run the Exchange Powe        | rShell script locally                     |                       |
| Exchange     | O Run the Exchange Powe      | rShell script remotely using Windows Remo | ote Management        |
| _            | Computer Name:               |                                           | Use SSL               |
|              | Authentication Mode:         | Default 👻                                 | No encryption         |
|              | Username:                    |                                           | ☑ Use compression     |
|              | Password:                    |                                           | Skip CA check         |
|              | Application Name:            | /wsman                                    | Skip CN check         |
|              | Shell LIRT.                  | http://schemas.microsoft.com/pow          | Skip revocation check |
|              | Bort                         | 5985 <sup>▲</sup>                         | Use UTF16             |
|              | Operation Timeout:           | 180000 + (milliseconds)                   | No machine profile    |
|              | Test Connection              |                                           |                       |
|              | Note: PowerShell is only use | d for Exchange Server version 2007 and 2  | 2010                  |
|              |                              |                                           |                       |
|              |                              |                                           |                       |
|              |                              |                                           |                       |

# Settings (applies to all imports)

Below is a screen shot of the Settings tab, each setting is covered individually below.

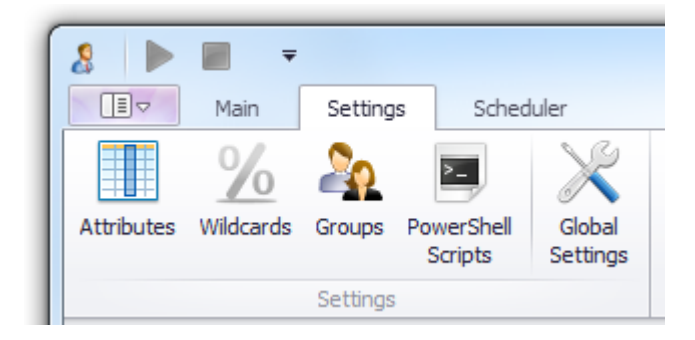

### Attributes

The attributes (columns headers in your file/database) that AD Bulk Users recognizes can all be found under the Attribute setting. If you have added custom attributes to Active Directory and want to be able to populate them using AD Bulk Users you can do that here. The list attributes/columns can also serve as a reference when creating your import file/database table.

|                      | E               | dit         | Remov   | e Add               |    |
|----------------------|-----------------|-------------|---------|---------------------|----|
| Column Name 🔺        | Description     | T           | pe      | <u> </u>            |    |
| accountDisabled      | Account is disa | bled A      | ccount  | Options             |    |
| AddToGroup           | Removes the u   | ser from A  | dd To G | Group               |    |
| altRecipient         | Forward to      | Column      |         |                     | 23 |
| assistant            | Assistant       |             |         |                     |    |
| AutoUpdateOnRecipien | Automatically   | Name:       | dep     | partment            |    |
| c                    | Country Code    | Description | Der     |                     |    |
| carLicense           | Car License     | Description | i: Dep  | Jarunent            |    |
| cn                   | Common Name     | Type:       | Stri    | ng Property Updater | Ŧ  |
| со                   | Country Name    |             |         |                     |    |
| company              | Company         | Options     |         |                     |    |
| countryCode          | Country Code    | LDAP Pro    | perty:  | department          |    |
| CreateHomeDirectory  | Create Home I   | Default V   | alue    |                     | 1  |
| CreateProfilePath    | Create Profile  | Derdarev    | uluc.   |                     |    |
| Delete               | Delete          | String      | Manipu  | lation              | -  |
| deliverAndRedirect   | Deliver & Forw  | Regex:      |         |                     | =  |
| department           | Department      | Replace     | Bv:     |                     |    |
| description          | Description     | replace     | 27.     |                     |    |
| destinationOU        | Destination Ol  | Case:       |         | Original 🔹          |    |
| displayName          | Display Name    |             |         | 🗹 Trim value        |    |
| displayNamePrintable | Simple Display  |             |         |                     |    |
| division             | Division        | Validat     | ion     |                     |    |
| employeeID           | Employee ID     | Mus         | t have  | unique values       | -  |

## Wildcards

To speed up the creation of your import file/table you can use wildcards to read the value from another column.

The following wildcards can be used throughout your CSV file or SQL table:

|                     | Edit                  | Remove Add          |
|---------------------|-----------------------|---------------------|
| Wildcard Name 🔺     | Replacement Column Na | String Manipulation |
| %email%             | mail                  |                     |
| %firstname%         | givenName             |                     |
| %firstNamefirst%    | givenName             | $\checkmark$        |
| %firstNamelast%     | givenName             | $\checkmark$        |
| %givenName%         | givenName             |                     |
| %initials%          | initials              |                     |
| %lastname%          | sn                    |                     |
| %lastNamefirst%     | sn                    | $\checkmark$        |
| %lastNamelast%      | sn                    | $\checkmark$        |
| %sAMAccountName%    | sAMAccountName        |                     |
| %sn%                | sn                    |                     |
| %username%          | sAMAccountName        |                     |
| %userPrincipalName% | userPrincipalName     |                     |
|                     |                       |                     |

To create a new wildcard click the 'Add' button, in the Wildcard dialogue box enter a wildcard name such as employeeID and then select a column that the wildcard will read. You can use a Regular Expression if you want to manipulate the value such as reading the first or last character.

| x                         |
|---------------------------|
| employeeID                |
| employeeID 🔹              |
|                           |
|                           |
| <u>Q</u> K <u>C</u> ancel |
|                           |

Below is an example import file that uses the wildcards %username% which reads the value from the sAMAccountName column, %givenName% and %sn% which read the values from the givenName and sn columns.

|   | А              | В                     | С         | D   | E                           | F          |
|---|----------------|-----------------------|-----------|-----|-----------------------------|------------|
| 1 | sAMAccountName | userPrincipalName     | givenName | sn  | mail                        | password   |
| 2 | Tlee           | %username%@domain.com | Tommy     | Lee | %givenName%.%sn%@domain.com | Password99 |

### Groups

### Adding a user to a group(s)

To add a user to a group(s) add a column named memberOf to your file or database, the value should be the distingusihedName of the group (E.g.

CN=Sales,OU=Groups,DC=Domain,DC=Com). By default users are added to the group and not removed from the group, if you want to reverse how the memberOf column works you can by editing the memberOf attribute in the attributes window.

## Adding a user to multiple groups

To add a user to multiple groups simply separate the distingusihedName of each group with a semi-colon as shown in the example below. The example below would create a new user and add the user to two groups.

|   | А              | В                     | С         | D     | E        | F                                                                                        |
|---|----------------|-----------------------|-----------|-------|----------|------------------------------------------------------------------------------------------|
| 1 | sAMAccountName | userPrincipalName     | givenName | sn    | password | memberOf                                                                                 |
| 2 | jsmith         | %username%@domain.com | John      | Smith | AbcDe99  | CN=Group1,OU=Groups,DC=Domain,DC=Com <mark>;</mark> CN=Group2,OU=Groups,DC=Domain,DC=Com |

### Add a user to a group(s) using friendly names

You can add a user to a group using a friendly name such as Group1 or Students2013 etc, to use friendly names you need to create a mapping between the friendly name and the distingusihedName of the group. To do this click on the Groups button in ribbon, you will then see the dialog box below, click Add to create a new friendly name to group mapping. Below is an example.

|                                                                 | Edit Remove Add                           |
|-----------------------------------------------------------------|-------------------------------------------|
| Friendly Name                                                   | Distinguished Name                        |
| Group1                                                          | CN=Group1,OU=Groups,DC=Domain,            |
| Group2                                                          | CN=Group2,OU=Groups,DC=Domain,            |
| Sales                                                           | CN=Sales,OU=Groups,DC=Domain,D            |
| Students2013                                                    | CN=Students2013,OU=Groups,DC=D            |
|                                                                 |                                           |
|                                                                 |                                           |
| un Manning                                                      | 1                                         |
| ap mapping                                                      |                                           |
|                                                                 |                                           |
| riendly Name: Students2013                                      |                                           |
| riendly Name: Students2013                                      |                                           |
| Friendly Name: Students2013<br>Distinguished Name: CN=Students2 | 2013,OU=Groups,DC=Domain,DC=Com           |
| riendly Name: Students2013<br>Distinguished Name: CN=Students2  | 2013,OU=Groups,DC=Domain,DC=Com           |
| riendly Name: Students2013<br>Vistinguished Name: CN=Students2  | 2013,OU=Groups,DC=Domain,DC=Com           |
| riendly Name: Students2013<br>Distinguished Name: CN=Students2  | 2013,OU=Groups,DC=Domain,DC=Com           |
| riendly Name: Students2013<br>Distinguished Name: CN=Students2  | 2013,OU=Groups,DC=Domain,DC=Com           |
| riendly Name: Students2013<br>Distinguished Name: CN=Students2  | 2013,OU=Groups,DC=Domain,DC=Com           |
| riendly Name: Students2013<br>Distinguished Name: CN=Students2  | 2013,OU=Groups,DC=Domain,DC=Com           |
| riendly Name: Students2013<br>Distinguished Name: CN=Students2  | 2013,OU=Groups,DC=Domain,DC=Com           |
| riendly Name: Students2013<br>iistinguished Name: CN=Students2  | 2013,OU=Groups,DC=Domain,DC=Com OK Cancel |
| riendly Name: Students2013<br>Distinguished Name: CN=Students2  | 2013,OU=Groups,DC=Domain,DC=Com OK Cancel |
| riendly Name: Students2013<br>iistinguished Name: CN=Students2  | 2013,OU=Groups,DC=Domain,DC=Com           |
| riendly Name: Students2013<br>iistinguished Name: CN=Students2  | 2013,OU=Groups,DC=Domain,DC=Com           |
| riendly Name: Students2013<br>Distinguished Name: CN=Students2  | 2013,OU=Groups,DC=Domain,DC=Com           |

### AddToGroup and RemoveFromGroup

When you have created a friendly name to group mapping you can use the column AddToGroup to add a user to a group(s). The example file below will create a new and add the user to three groups.

|   | Α              | В                     | С         | D     | E        | F                    |
|---|----------------|-----------------------|-----------|-------|----------|----------------------|
| 1 | sAMAccountName | userPrincipalName     | givenName | sn    | password | AddToGroup           |
| 2 | jsmith         | %username%@domain.com | John      | Smith | Pass2345 | Group1;Group2;Group3 |

If you are modifying existing users you can use both columns in the same file/table to add users to groups and remove, in the example below separate

| 1 sAMAccountName Modify AddToGroup RemoveFromGro |   | А              | В      | С             | D               |
|--------------------------------------------------|---|----------------|--------|---------------|-----------------|
| 2 ismith TRUE Group1:Group2 Group3               | 1 | sAMAccountName | Modify | AddToGroup    | RemoveFromGroup |
|                                                  | 2 | jsmith         | TRUE   | Group1;Group2 | Group3          |

#### RemoveFromAllGroups

If you want to remove a user from all the groups it is a memberOf and you can add a column to your file/table named RemoveFromAllGroups and set the value to TRUE. In the example import file below the two existing users will be removed from all the groups they are members of.

| 1     sAMAccountName     Modify     RemoveFromAllGroup       2     jsmith     TRUE     TRUE |   | А              | В      | С                   |
|---------------------------------------------------------------------------------------------|---|----------------|--------|---------------------|
| 2 jsmith TRUE TRUE                                                                          | 1 | sAMAccountName | Modify | RemoveFromAllGroups |
|                                                                                             | 2 | jsmith         | TRUE   | TRUE                |
| 3 pjones TRUE TRUE                                                                          | 3 | pjones         | TRUE   | TRUE                |

# **PowerShell Scripts**

You can run PowerShell scripts after a user is created, modified or deleted. To add a PowerShell script click the PowerShell Scripts button in the ribbon. You will then see the window below, click Add to add a new script.

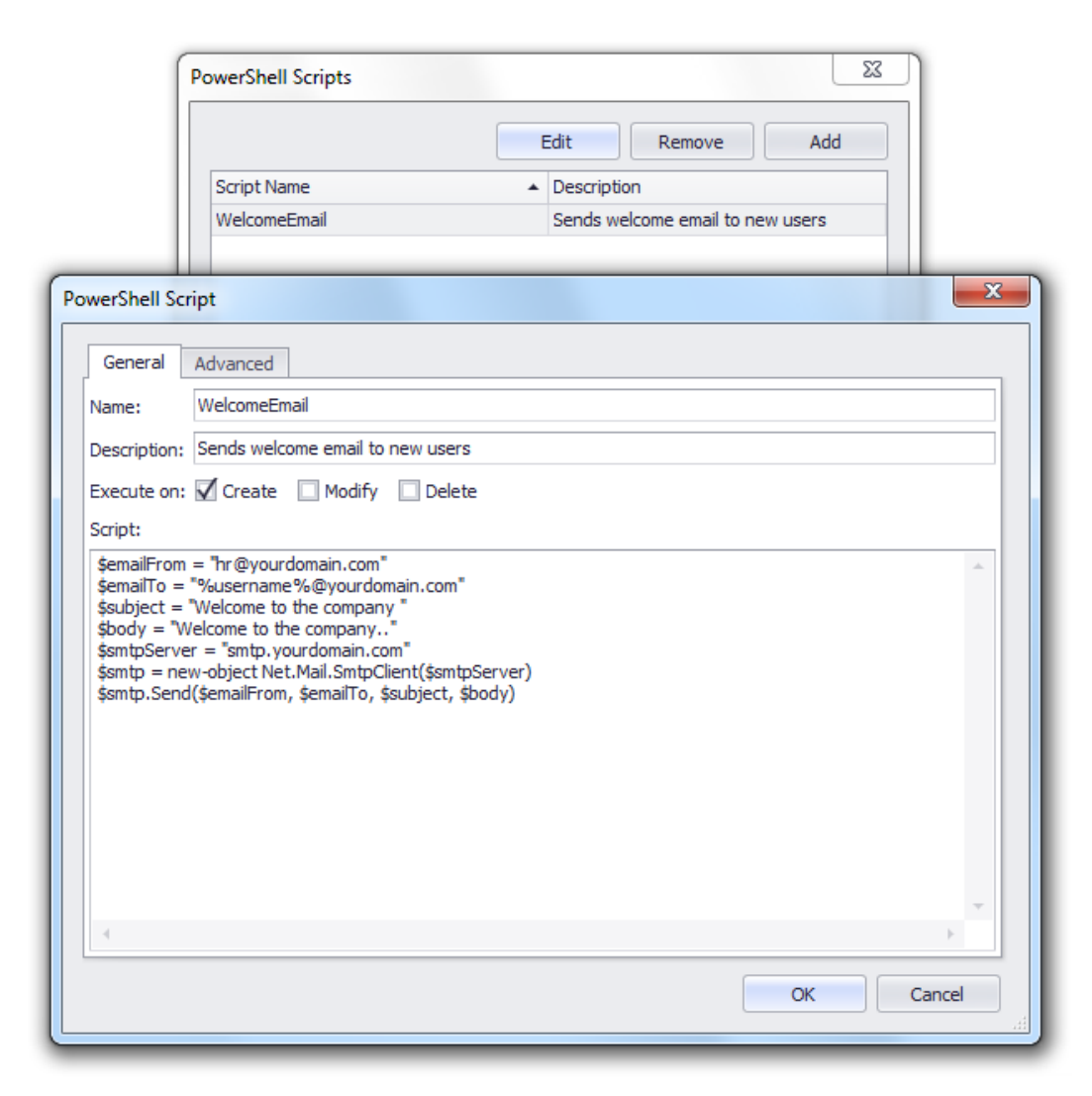

To execute a script against a user, add a column named "PSScripts" to your file/table and enter the Script Name as the column value. To run multiple scripts separate each Script Name with a semi-colon. The script can contain wildcards. If an error occurs during script execution, the error will be shown in the log.

To run scripts locally on the PC/server running AD Bulk Users you will need PowerShell 2.0 installed. To run scripts remotely click on the Advanced tab (shown below) to specify where the script should be run.

For the remote scripts to work, you need to have the Windows Remote Management service running on the client and remote machine. If you can't find the service, you should install it from the Add/Remove Windows Features in the control panel. To set the default configuration for the service, run the following command on the client and remote server:

## winrm quickconfig

| PowerShell               | Scripts                             |                       |       |
|--------------------------|-------------------------------------|-----------------------|-------|
|                          | Edit                                | emove Add             |       |
| Script Nam               | e Description                       |                       |       |
| Welcome e                | email Sends welcome                 | email to new users    |       |
| werShell Script          |                                     |                       | 53    |
| General Advanced         |                                     |                       |       |
| Q Run the script locally |                                     |                       |       |
| Run the script remote    | elv using Windows Remote Management |                       |       |
| Computer Name            |                                     |                       |       |
| computer Name:           | Venus.domain.com                    |                       |       |
| Authentication Mode      | e: Default 🔻                        | No encryption         |       |
| Username:                | domain \administrator               | Vise compression      |       |
| Password:                | •••••                               | Skip CA check         |       |
| Application Name:        | /wsman                              | Skip CN check         |       |
|                          | http://www.                         | Skip revocation check |       |
| Shell UKI:               | http://schemas.microsoft.com/powers | Use LITE 16           |       |
| Port:                    | 5985 🤤                              |                       |       |
| Operation Timeout:       | 180000 🗘 (milliseconds)             | INO machine profile   |       |
|                          |                                     |                       |       |
| Test Connection          |                                     |                       |       |
|                          |                                     |                       |       |
|                          |                                     |                       |       |
|                          |                                     |                       | ancel |
|                          |                                     |                       | incei |

### **Global Settings**

| Language           |                                 |                                         |
|--------------------|---------------------------------|-----------------------------------------|
| Language           |                                 |                                         |
| Default Language:  | English (United Kingdom)        |                                         |
|                    | Note: You need to restart the a | pplication after changing the language. |
|                    |                                 |                                         |
| Logging            |                                 |                                         |
| Enable logging     |                                 |                                         |
| Log file: C:\Users | \swd\Documents\ADBulkUsers\Lo   | g\Trace.log                             |
|                    |                                 |                                         |
|                    |                                 |                                         |
| 4014               |                                 | OK Cancel                               |

## Language

To change the language used by AD Bulk Users click Global Settings on the Settings ribbon, the default language is English (United States). The program will need to restart for the changes to take effect.

# **Special Columns**

The majority of columns you add

**Renaming a user** 

### Logging

Logging can be enabled to troubleshoot problems.

# Command line operation and ADBulkUsersCLI

The scheduler built-in to AD Bulk Users contains a wizard that will help you automate the import and updating of users, however if you do need to use a command line you can use ADBulkUsersCLI.exe. You can find the syntax and command line examples for ADBulkUsersCLI.exe below.

## AD Bulk Users 4 Command Line Syntax

ADBULKUSERSCLI.EXE [/?] [/LANG:{language}] [/LOG] [/SOURCE:{FILE|DB}] [/SETMODIFYTRUE] [/FILEPATH:{path}] [/DELIMITER:{char}] [/QUOTE:{char}] [/ESCAPE:{char}] [/COMMENT:{char}] [/CODEPAGE:{codepage}] [/ODBCSOURCE:{datasourcename}] [/ODBCUSERNAME:{username}] [/ODBCPASSWORD:{password}] [/ODBCTABLENAME:{tablename}] [/DOMAIN:{domainname}] [/DC:{domaincontroller}] [/USERNAME:{username}] [/PASSWORD:{Password}] [/OU:{destinationOU}] [/IDCOLUMN:{idcolumnname}] [/AUTODETECTUSERACTION] [/ONLYCREATEMAILBOXESNEWUSERS] [/ONLYCREATEHOMEFOLDERSNEWUSERS] [/ONLYCREATETSHOMEFOLDERSNEWUSERS] [/ONLYCREATEPROFILEPATHSNEWUSERS] [/ONLYCREATETSPROFILEPATHSNEWUSERS]

[/VALIDATEPASSWORDSAGAINSTPOLICY] [/CREATENEWUSERSENABLED] [/INCREMENTSAMACCOUNTNAME] [/INCREMENTCN] [/INCREMENTUSERPRINCIPALNAME] [/IGNOREEMPTYVALUES] [/NEVERMOVEUSERS] [/NEVERMODIFYPASSWORDS] [/NEVERDELETEUSERS] [/CREATEGROUPSTHATDONOTEXIST] [/ALWAYSCREATEHOMEFOLDER] [/DEFAULTHOMEDRIVE:{homedrive}] [/DEFAULTHOMEDIRECTORY:{homedirectory}] [/HOMEFOLDERPERMISSIONS:{FullControl|Modify}] [/REAPPLYPERMISSIONSTOHOMEFOLDER] [/SETUSERASHOMEFOLDEROWNER] [/CREATEHOMEFOLDERASASHARE] [/CREATEHOMEFOLDERASAHIDDENSHARE] [/SHAREHOMEFOLDERIFEXISTS] [/ALWAYSCREATETSHOMEFOLDER] [/DEFAULTTSHOMEDRIVE:{homedrive}] [/DEFAULTTSHOMEDIRECTORY:{homedirectory}] [/TSHOMEFOLDERPERMISSIONS:{FullControl|Modify}] [/REAPPLYPERMISSIONSTOTSHOMEFOLDER] [/SETUSERASTSHOMEFOLDEROWNER] [/CREATETSHOMEFOLDERASASHARE] [/CREATETSHOMEFOLDERASAHIDDENSHARE] [/SHARETSHOMEFOLDERIFEXISTS] [/ALWAYSCREATEPROFILEPATH] [/DEFAULTPROFILEPATH:{profilepath}] [/PROFILEPATHPERMISSIONS:{FullControl|Modify}] [/REAPPLYPERMISSIONSTOPROFILEPATH] [/SETUSERASPROFILEPATHOWNER] [/CREATEPROFILEPATHASASHARE] [/CREATEPROFILEPATHASAHIDDENSHARE] [/SHAREPROFILEPATHIFEXISTS] [/ALWAYSCREATETSPROFILEPATH] [/DEFAULTTSPROFILEPATH:{profilepath}] [/TSPROFILEPATHPERMISSIONS:{FullControl|Modify}] [/REAPPLYPERMISSIONSTOTSPROFILEPATH] [/SETUSERASTSPROFILEPATHOWNER] [/CREATETSPROFILEPATHASASHARE] [/CREATETSPROFILEPATHASAHIDDENSHARE] [/SHARETSPROFILEPATHIFEXISTS] [/EXCHANGEVERSION:{AutoDetect|V2003|V2007|V2010}] [/DEFAULTEXCHANGEMAILBOXDBNAME:{defaultDB}] [/EXCHANGESCRIPTMODE:{Local|Remote}] [/RMCOMPUTERNAME:{computername}] [/RMAUTHENTICATIONMODE:{Default|Basic|Negotiate|NegotiateWithImplicitCre

dential|Credssp|Digest|Kerberos}] [/RMUSERNAME:{username}] [/RMPASSWORD:{password}] [/RMAPPLICATIONNAME:{appname}] [/RMSHELLURI:{shelluri}] [/RMPORT:{portnumber}] [/RMOPERATIONTIMEOUT:{milliseconds}] [/RMUSESSL] [/RMNOENCRYPTION] [/RMUSECOMPRESSION] [/RMSKIPCACHECK] [/RMSKIPCNCHECK] [/RMSKIPREVOCATIONCHECK] [/RMUSEUTF16] [/RMNOMACHINEPROFILE] [/SAVELOGFILE] [/LOGFORMAT:{CSV|XLS|XLSX|PDF}] [/LOGFILEPATH:{logpath}] [/APPENDTIMESTAMPTOLOGFILENAME]

#### **General Options:**

| /? /HELP | Displays command-line help                       |
|----------|--------------------------------------------------|
| /LANG    | Changes the application language (e.g. /lang:de) |
| /LOG     | Enables application logging                      |

#### **Source Options:**

/SOURCE Determines the type of the data source. Values: FILE, DB Default: FILE

/SETMODIFYTRUE Indicates whether to set Modify to true Default: False

#### **File Source Options:**

/FILEPATH The path of the source file Required if /SOURCE is FILE

#### **CSV File Source Options:**

- /DELIMITER The CSV delimiter character Default: ,
- /QUOTE The CSV quote character Default: "
- /ESCAPE The CSV escape character Default: \
- /COMMENT The CSV comment character Default: #
- /CODEPAGE The CSV file code page number Default: 65001 (UTF-8)

#### **Database Source Options:**

/ODBCSOURCE The ODBC data source name

34

/ODBCUSERNAMEThe ODBC username/ODBCPASSWORDThe ODBC password/ODBCTABLENAMEThe ODBC table name

### **Domain Connection:**

| /DOMAIN  | The domain name (Required)               |
|----------|------------------------------------------|
| /DC      | The domain controller address (Required) |
| /USERNAM | E The domain username                    |
| /PASSWOR | D The domain password                    |
| /OU      | The destination OU (Required)            |

#### **Import Options:**

/IDCOLUMN The ID column name (Required)

#### **Behaviour Options:**

/AUTODETECTUSERACTION Auto detects the action (Create/Modify)
 /ONLYCREATEMAILBOXESNEWUSERS Only creates Exchange mailboxes for new users
 /ONLYCREATEHOMEFOLDERSNEWUSERS Only creates home folders for new users
 /ONLYCREATETSHOMEFOLDERSNEWUSERS
 /ONLYCREATEPROFILEPATHSNEWUSERS
 Only creates profile paths for new users
 /ONLYCREATETSPROFILEPATHSNEWUSERS
 Only creates TS profile paths for new users

#### **Validation Options:**

/VALIDATEPASSWORDSAGAINSTPOLICY Validates the passwords against the password policy

#### **User Creation Options:**

/CREATENEWUSERSENABLEDCreates new users enabled/INCREMENTSAMACCOUNTNAMEIncrements the sAMAccountName if it already exists/INCREMENTCNIncrements the cn if it already exists/INCREMENTUSERPRINCIPALNAMEIncrements the userPrincipalName if it already exists

#### **User Modification Options:**

/IGNOREEMPTYVALUES Ignores columns with empty values /NEVERMOVEUSERS Never moves the users /NEVERMODIFYPASSWORDS Never modifies the users passwords

#### **User Deletion Options:**

/NEVERDELETEUSERS Never deletes users

**Other Options:** /CREATEGROUPSTHATDONOTEXIST Creates groups that do not exist

#### **Home Folders Options**

/ALWAYSCREATEHOMEFOLDERAlways creates the home folders/DEFAULTHOMEDRIVEThe default home drive (e.g. "Z:")/DEFAULTHOMEDIRECTORYThe default home directory (e.g. "D:\homedir\%username%")/HOMEFOLDERPERMISSIONSThe home folder permissions (FullControl or Modify)/REAPPLYPERMISSIONSTOHOMEFOLDER Re-applies permissions to home folder if it alreadyexists

35

/SETUSERASHOMEFOLDEROWNERSets the user as the folder owner/CREATEHOMEFOLDERASASHARECreates the folder as a share/CREATEHOMEFOLDERASAHIDDENSHARECreates the folder as a hidden share/SHAREHOMEFOLDERIFEXISTSShares the home folder if it already exists

## **Terminal Services Home Folders Options:**

/ALWAYSCREATETSHOMEFOLDER Always creates the TS home folders
 /DEFAULTTSHOMEDRIVE The default home drive (e.g. "Z:")
 /DEFAULTTSHOMEDIRECTORY The default home directory (e.g. "D:\homedir\%us ername%")
 /TSHOMEFOLDERPERMISSIONS The home folder permissions (FullControl or Modify)
 /REAPPLYPERMISSIONSTOTSHOMEFOLDER Re-applies permissions to home folder if it al ready exists
 /SETUSERASTSHOMEFOLDEROWNER Sets the user as the folder owner
 /CREATETSHOMEFOLDERASASHARE Creates the folder as a share
 /CREATETSHOMEFOLDERASAHIDDENSHARE Creates the folder as a hidden share

/SHARETSHOMEFOLDERIFEXISTS Shares the home folder if it already exists

## **Profile Path Options:**

/ALWAYSCREATEPROFILEPATHAlways creates the profile path folder/DEFAULTPROFILEPATHThe default profile path (e.g. "D:\profiles\%username%")/PROFILEPATHPERMISSIONSThe folder permissions (FullControl or Modify)/REAPPLYPERMISSIONSTOPROFILEPATH Re-applies permissions to folder if it already exists/SETUSERASPROFILEPATHOWNERSets the user as the folder owner/CREATEPROFILEPATHASASHARECreates the folder as a share/CREATEPROFILEPATHASAHIDDENSHARE Creates the folder as a hidden share/SHAREPROFILEPATHIFEXISTSShares the folder if it already exists

## **Terminal Services Profile Path Options:**

/ALWAYSCREATETSPROFILEPATHAlways creates the TS profile path folder/DEFAULTTSPROFILEPATHThe default TS profile path (e.g. "D:\profiles\%username%")/TSPROFILEPATHPERMISSIONSThe folder permissions (FullControl or Modify)/REAPPLYPERMISSIONSTOTSPROFILEPATH Re-applies permissions to folder if it already exists/SETUSERASTSPROFILEPATHOWNERSets the user as the folder owner/CREATETSPROFILEPATHASASHARECreates the folder as a share/CREATETSPROFILEPATHASAHIDDENSHARE Creates the folder as a hidden share/SHARETSPROFILEPATHIFEXISTSShares the folder if it already exists

## **Exchange Options:**

/EXCHANGEVERSIONThe Exchange version (AutoDetect, V2003,V2007 or V2010)/DEFAULTEXCHANGEMAILBOXDBNAMEThe default Exchange DB name/EXCHANGESCRIPTMODEThe Exchange PS script mode (Local or Remote)

## **Exchange Remote Runspace Properties:**

/RMCOMPUTERNAMEThe remote machine name/RMAUTHENTICATIONMODEThe authentication mode (Default, Basic, Negotiate,<br/>NegotiateWithImplicitCredential, Credssp, Digest or Kerberos}]/RMUSERNAMEThe remote connection username/RMPASSWORDThe remote connection password

The application name (default: /wsman) /RMAPPLICATIONNAME The shell URI (default: /RMSHELLURI http://schemas.microsoft.com/powershell/Microsoft.PowerShell) /RMPORT The remote management service porn (default: 5985) /RMOPERATIONTIMEOUT The operation timeout in milliseconds (default: 180000) /RMUSESSL Indicates whether to use SSL /RMNOENCRYPTION Indicates whether data encryption is used. /RMUSECOMPRESSION Indicates whether data compression is used Indicates whether the server certificate signature validation is skipped /RMSKIPCACHECK Indicates whether the server certificate's common name check is /RMSKIPCNCHECK skipped /RMSKIPREVOCATIONCHECK Indicates whether the revocation list check is skipped Indicates whether requests are formatted in UTF16 format /RMUSEUTF16 /RMNOMACHINEPROFILE Indicates whether the Windows profile of the user is loaded

### Log File Options:

/SAVELOGFILE Indicates whether to save the log file /LOGFORMAT The log file format (CSV, XLS, XLSX or PDF) /LOGFILEPATH The path of the log file /APPENDTIMESTAMPTOLOGFILENAME Indicates whether to append a timestamp to the log file name

## **Command Line Example:**

The following example imports the users from a CSV file and saves the log file:

ADBulkUsersCLI /filepath:"c:\users.csv" /domain:testdomain.com /dc:DC01.testdoma in.com /username:Administrator /password:pwd123

/ou:"OU=Test1,DC=testdomain,DC=com" /savelogfile /logfilepath:"c:\log.csv"

# Support

If you require assistance you can contact us via our support form at <u>http://www.dovestones.com/support</u> or send an e-mail to support@dovestones.com.